ขั้นตอนการติดตั้ง App Forticlient 6.0 เพื่อใช้งานระบบ VPN

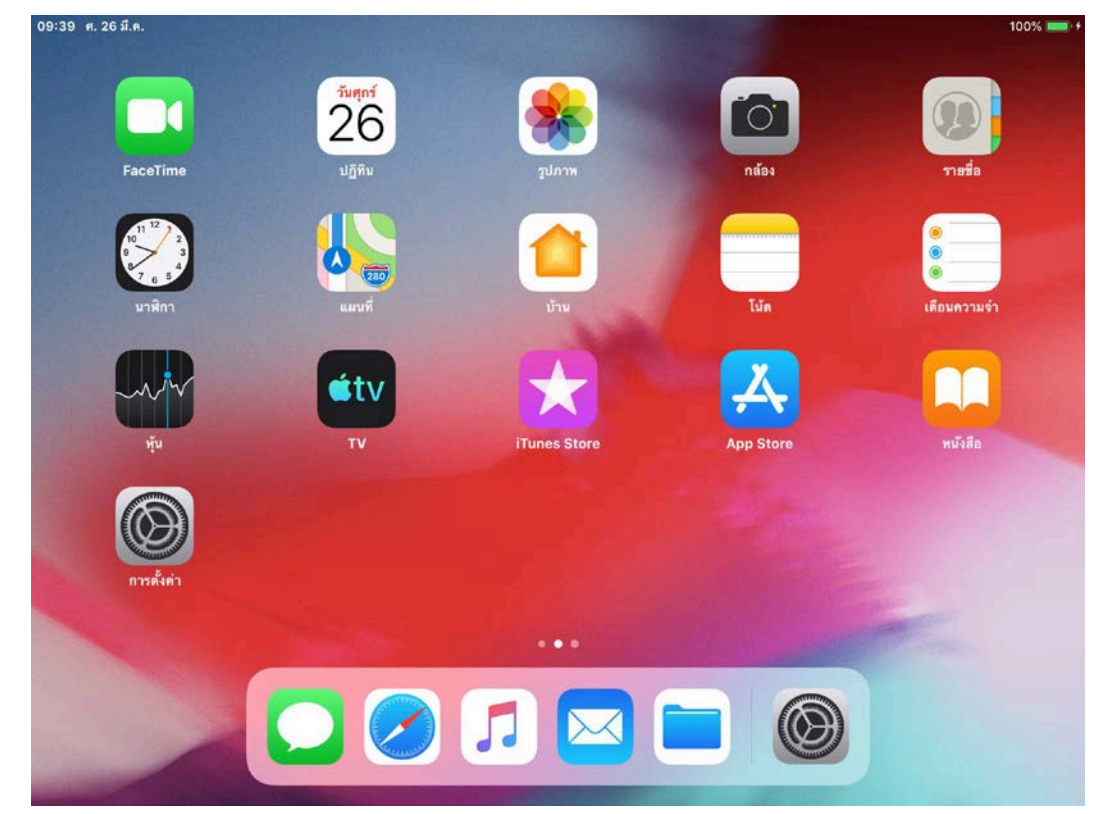

1. หน้าจอ iPhone มองหา App Store เจอแล้ว คลิ๊กเลือกได้เลย

2. ที่ช่องค้นหา พิมพ์ คำว่า forticlient 6.0 เมื่อเจอแล้ว เลือก รับ

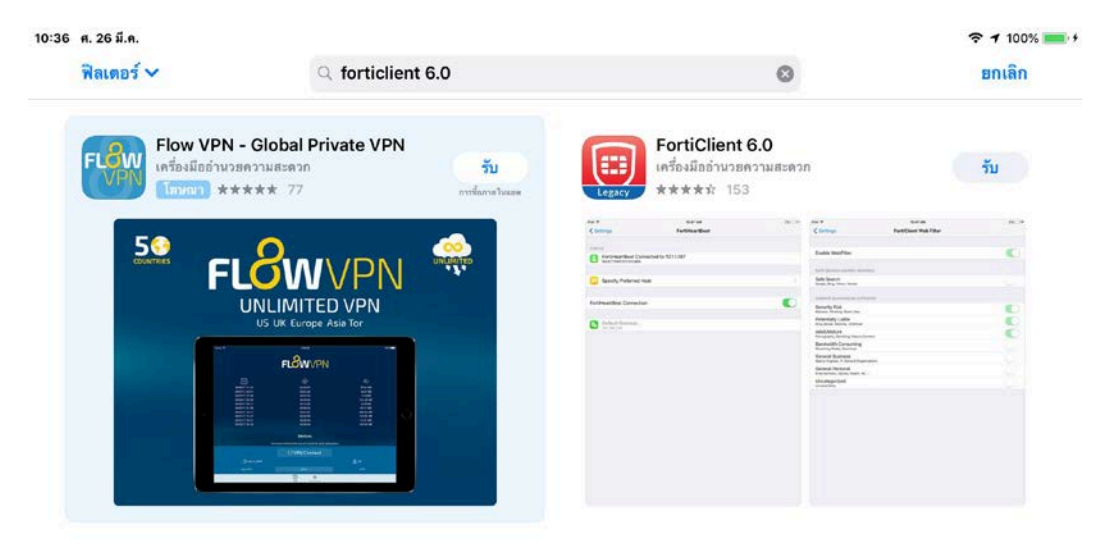

| 🧰 วันนี้ | 🚀 เกม | 🇶 шом | ڬ รายการอัพเดท | Q ดันหา |
|----------|-------|-------|----------------|---------|
|----------|-------|-------|----------------|---------|

3. ถ้าปรากฏคำว่า **เปิด** เป็นการ Download App Forticlient 6.0 มาติดตั้งในเครื่อง iPhone ได้แล้ว

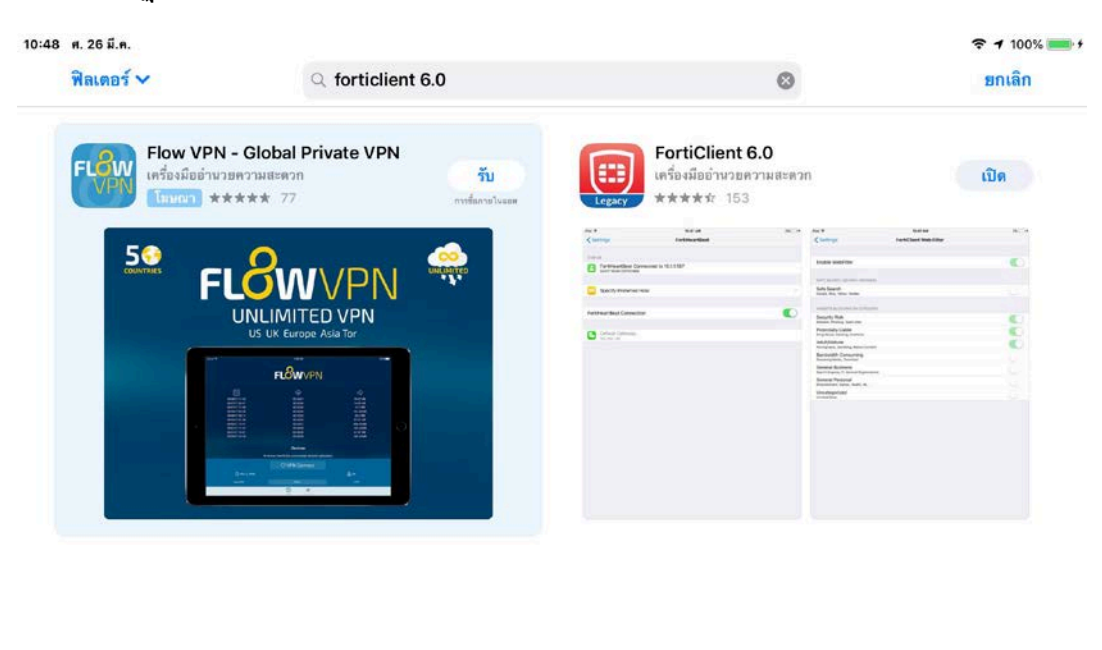

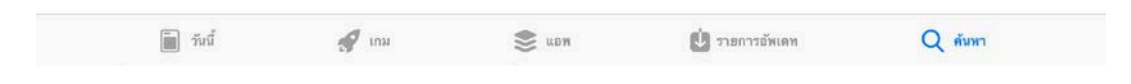

4. หาให้เจอ App Forticlient6.0 อยู่ตรงไหน หาเจอแล้วคลิ๊กได้เลยเพื่อตั้งค่าสำหรับการใช้ tsuvpn

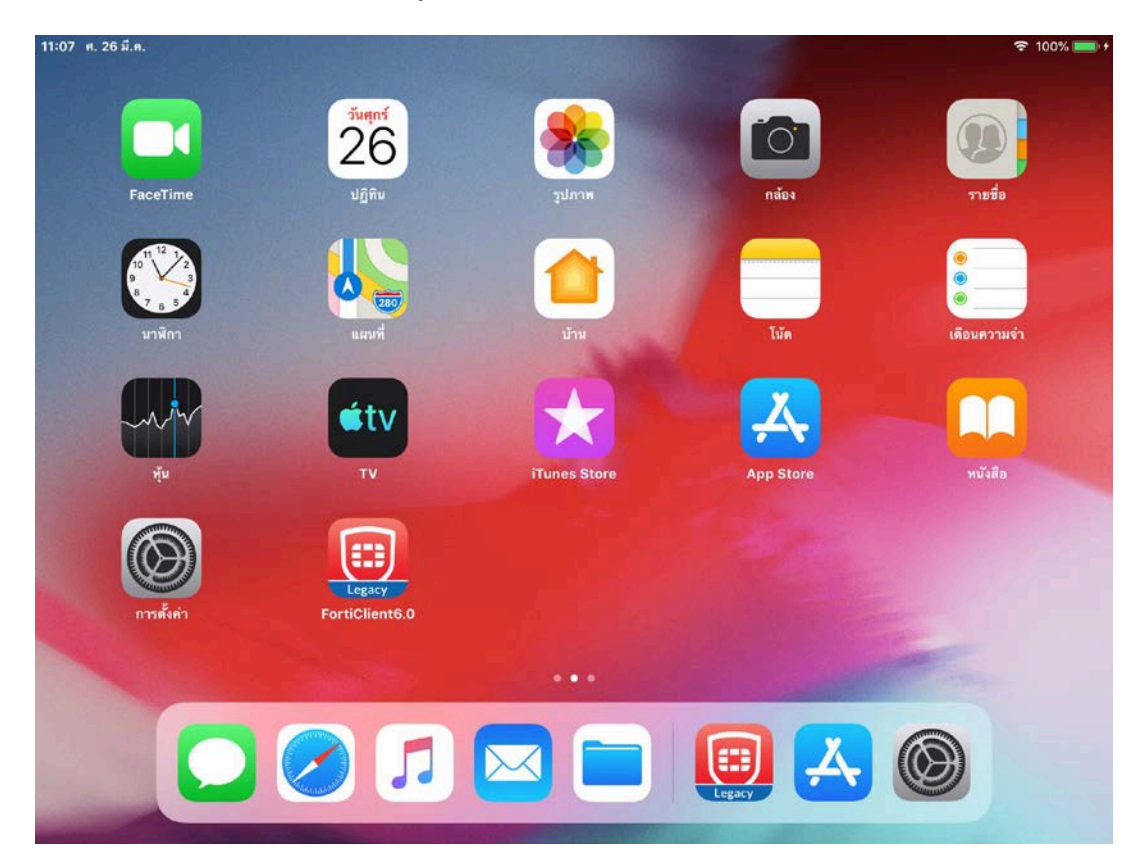

# 5. เจอหน้านี้ให้ คลิ๊ก I accept

| Forticli   | ent DOES NOT collect any user specific personal information like username, photos o<br>email address.                                       |
|------------|----------------------------------------------------------------------------------------------------|
| $\sim$     | Analytics                                                                                                    |
|            | FortiClient Application may collect some anonymous usage information and<br>send to Fortinet for App enhancements & usability improvements. |
|            | VPN                                                                                                    |
| $\bigcirc$ | FortiClient Application does not monitor user's VPN traffic.                                                                                |
| 3          | WebFilter                                                                                                    |
| 1.TA       | FortiClient webfilter feature, if enabled, submits website urls to Fortinet<br>servers for category rating.                                 |
|            |                                                                                                    |

laccept

6. หน้านี้ให้คลิ๊กที่คำว่า OK,got it

| App store 10.45 h. 20 a.h. |                                                                                                    | 奈 100% ──           |
|----------------------------|----------------------------------------------------------------------------------------------------|---------------------|
|                            | VPN                                                                                                    |                     |
|                            |                                                                                                    |                     |
| Connections                |                                                                                                    | select connection > |
| VPN                        |                                                                                                    |                     |
| Status                     |                                                                                                    |                     |
|                            | FortiClient<br>The FortiClient App has been<br>upgraded to support the following<br>new features:<br>* Tunnel mode SSLVPN<br>* WebFilter<br>(now supports all browsers) |                     |
|                            | OK, got it                                                                                                    |                     |
|                            |                                                                                                    |                     |
|                            |                                                                                                    |                     |
|                            |                                                                                                    |                     |
|                            |                                                                                                    |                     |

### 7. หน้านี้ให้เลือก Allow

| C App Store 10:49 A. 20 | ร มี.ค. |                                                                                                    |                     |
|-------------------------|---------|----------------------------------------------------------------------------------------------------|---------------------|
|                         |         | VPN                                                                                                    |                     |
|                         |         |                                                                                                    |                     |
| Connections             |         |                                                                                                    | select connection > |
| VPN                     |         |                                                                                                    |                     |
| Status                  |         |                                                                                                    |                     |
|                         |         | "FortiClient6.0" Would Like<br>to Add VPN Configurations<br>All network activity on this iPad may<br>be filtered or monitored when using<br>VPN.           Allow         Don't Allow |                     |
|                         |         |                                                                                                    |                     |
|                         | (B) VPN | Settings                                                                                                    | About               |

8. ใส่รหัสผ่านเดียวกันกับที่ปลดล๊อกหรืออาจเป็นลายนิ้วมือ

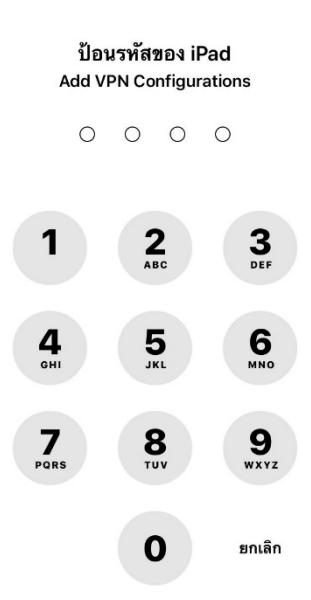

# 9. ให้คลิ๊กที่ select connection

|                |              | VPN      |                     |
|----------------|--------------|----------|---------------------|
| Connections    |              |          | select connection 2 |
| VPN            |              |          |                     |
| Status         |              |          |                     |
|                |              |          |                     |
|                |              |          |                     |
|                |              |          |                     |
|                |              |          |                     |
|                |              |          |                     |
|                |              |          |                     |
|                |              |          |                     |
|                | B VPN        | Settings | About               |
| 0 <sup>g</sup> |              |          |                     |
| คลิก Add Co    | onfiguration |          |                     |

| 🕻 การต่งคา 10:53 ศ. 26 ม.ค. |     | 🗢 100% 💻 · |
|-----------------------------|-----|------------|
| <b>V</b> PN                 | VPN | Done       |
|                             |     |            |
| Add Configuration           |     |            |
| USER VPN GATEWAY            |     |            |
|                             |     |            |
|                             |     |            |
|                             |     |            |
|                             |     |            |
|                             |     |            |
|                             |     |            |
|                             |     |            |
|                             |     |            |
|                             |     |            |
|                             |     |            |
|                             |     |            |
|                             |     |            |
|                             |     |            |
|                             |     |            |
|                             |     |            |

11. ให้คลิ๊กแต่ละช่องเพื่อกรอกข้อมูลคังภาพถัคไป

| Cancel     Add/Edit VPN     S       Name                                                                        |              |
|----------------------------------------------------------------------------------------------------|--------------|
| Name         Host         Port         User         SERVER CERTIFICATE         Hide invalid certificate warning | Save         |
| Name Host Port User SERVER CERTIFICATE Hide invalid certificate warning                                         |              |
| Host Port User SERVER CERTIFICATE Hide invalid certificate warning                                              |              |
| Port User SERVER CERTIFICATE Hide invalid certificate warning                                                   |              |
| User SERVER CERTIFICATE Hide invalid certificate warning                                                        | 443          |
| SERVER CERTIFICATE Hide invalid certificate warning                                                             |              |
| Hide invalid certificate warning                                                                                |              |
|                                                                                                    | $\mathbb{D}$ |
| CLIENT CERTIFICATE                                                                                              |              |
| Use Certificate                                                                                                 | D            |
|                                                                                                    |              |
|                                                                                                    |              |
|                                                                                                    |              |
|                                                                                                    |              |
|                                                                                                    |              |

12. ให้คลิ๊กแต่ละช่องเพื่อกรอกข้อมูลดังนี้

- ช่อง Name พิมพ์คำว่า tsuvpn
- ช่อง Host พิมพ์คำว่า vpn.tsu.ac.th
- ช่อง Port เลข 443 เคิมเปลี่ยนเป็น 10443
- ช่อง User ใส่รหัสนิสิตหรือชื่อพิสูจน์ตัวตนก่อนใช้งานอินเตอร์เน็ตของมหาวิทยาลัย
- เพื่อการจัดเก็บข้อมูลที่กรองแบบถาวรไม่ต้องมากรอกซ้ำให้กลิ๊กคำว่า Save

| 16:26 ศ. 26 มี.ค.                |              | 🗢 93% 🔳       |
|----------------------------------|--------------|---------------|
| Cancel                           | Add/Edit VPN | Save          |
|                                  |              |               |
| Name                             |              | tsuvpn        |
| Host                             |              | vpn.tsu.ac.th |
| Port                             |              | 10443         |
| User                             |              | sucheap       |
| SERVER CERTIFICATE               |              |               |
| Hide invalid certificate warning |              | $\bigcirc$    |
| CLIENT CERTIFICATE               |              |               |
| Use Certificate                  |              | $\bigcirc$    |
|                                  |              |               |
|                                  |              |               |
|                                  |              |               |
|                                  |              |               |
|                                  |              |               |

13. เมื่อคลิ๊ก Save ที่ผ่านมา ปรากฏหน้าจอภาพดังนี้ให้ คลิ๊ก Done

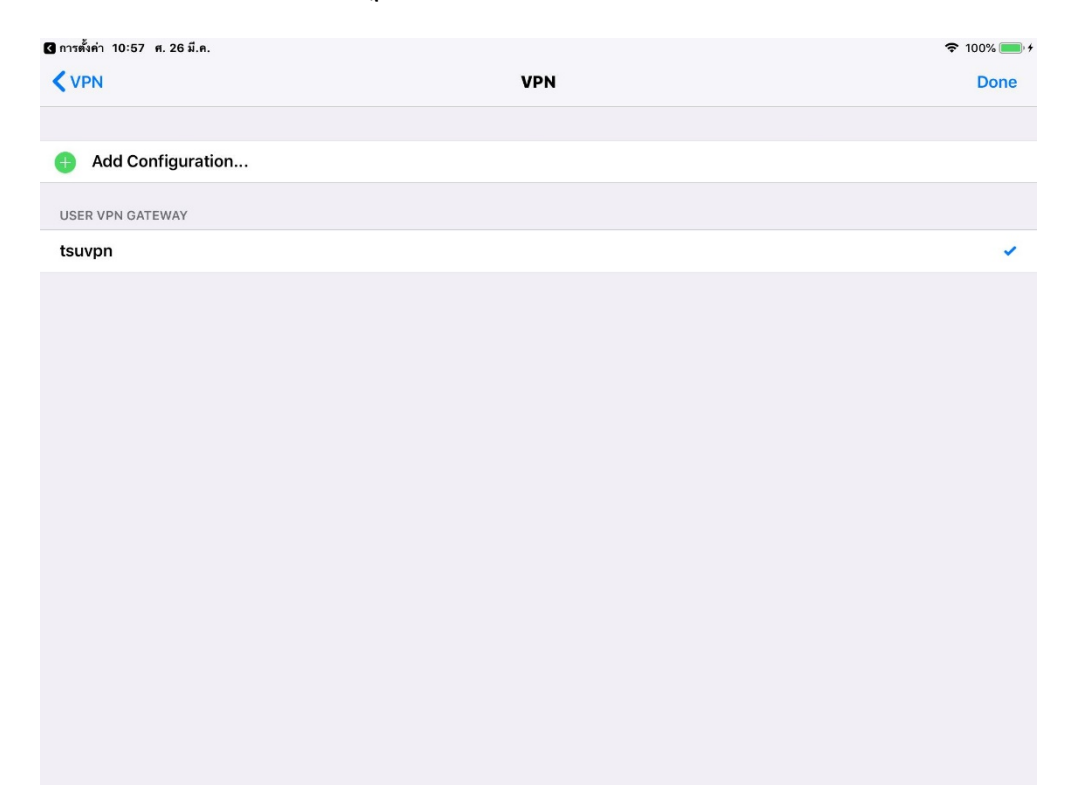

14. เมื่อคลิ๊ก Done ที่ผ่านมา ปรากฏหน้าจอภาพดังนี้ คลิ๊ก Edit เพื่อแก้ไขข้อมูลที่กรอง หรือ คลิ๊ก

VPN เพื่อออกจากหน้าจอนี้ ในตอนนี้ให้คลิ๊ก 
VPN ได้เลย เพื่อออกจากหน้าจอด้านล่างนี้

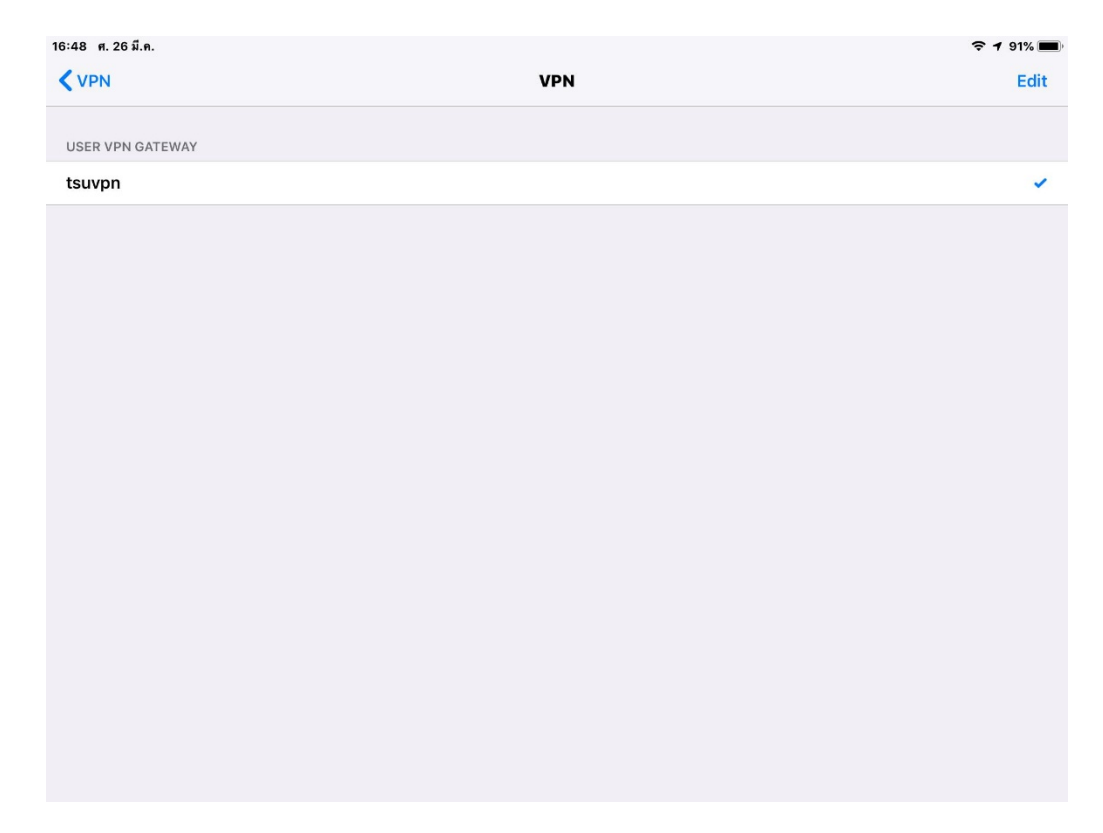

15. หน้าจอนี้เราเริ่มต้นใช้ tsuvpn โดยคลิ๊กปุ่มเปิดที่ช่อง vpn ให้เป็นสีเขียว

| 🔇 การตั้งค่า 10:57 ศ. 26 มี.ค. |          | 🗢 100% 🚃 🕴   |
|--------------------------------|----------|--------------|
|                                | VPN      |              |
|                                |          |              |
| Connections                    |          | tsuvpn >     |
| VPN                            |          | $\bigcirc$   |
| Save Password                  |          | Ø            |
| Status                         |          | Disconnected |
|                                |          |              |
|                                |          |              |
|                                |          |              |
|                                |          |              |
|                                |          |              |
|                                |          |              |
|                                |          |              |
| D VPN                          | Settings | E About      |

16. เมื่อคลิ๊กปุ่มเปิดที่ช่อง vpn ให้เป็นสีเขียวที่ผ่านมาได้แล้ว ปรากฏหน้าจอภาพด้านล่างนี้ให้คลิ๊ก **OK** 

| 11:30 พ. 26 มี.ค. |                                                             | 🗢 100% 🥌 f |
|-------------------|-------------------------------------------------------------|------------|
|                   | VPN                                                         |            |
|                   |                                                             |            |
| Connections       |                                                             | tsuvpn >   |
| USM               |                                                             |            |
| VPN               |                                                             |            |
| Save Password     |                                                             |            |
| Status            |                                                             | Connecting |
|                   | Untrusted connection<br>This connection is untrusted. Press |            |
|                   | OK to continue                                              |            |
|                   | Cancel OK                                                   |            |
|                   |                                                             |            |
|                   |                                                             |            |
|                   |                                                             |            |
|                   |                                                             |            |
|                   |                                                             |            |
|                   |                                                             |            |
| D VPN             | Settings                                                    | About      |

17. เมื่อกลิ๊กปุ่ม OK ที่ผ่านมาแล้วเจอหน้านี้ ตรงช่อง ...... หรือกำว่า password ให้กรอก password เหมือนของระบบพิสูจน์ตัวตนก่อนใช้งานอินเตอร์เน็ตมหาวิทยาลัยทักษิณ เหมือนของระบบ ทะเบียนนิสิต เมื่อกรอก password เรียบร้อยแล้วให้กลิ๊ก OK

| 11:30 พ. 26 มี.พ. |                       | <b>?</b> 1 | 100% 🛄 🕴   |
|-------------------|-----------------------|------------|------------|
|                   | VPN                   |            |            |
|                   |                       |            |            |
| Connections       |                       | tsu        | ivpn >     |
| VPN               |                       |            |            |
| Save Password     |                       |            | $\bigcirc$ |
| Status            | Username and password | Con        | necting    |
|                   | sucheap               |            |            |
|                   | ****                  |            |            |
|                   | Cancel OK             |            |            |
|                   |                       |            |            |
|                   |                       |            |            |
|                   |                       |            |            |
|                   |                       |            |            |
|                   |                       |            |            |
|                   |                       |            |            |
| 6 VPN             | Settings              | About      |            |

18. เมื่อคลิ๊กปุ่ม OK ที่ผ่านมาแล้วเจอหน้านี้ แสดงว่าท่านได้ติดตั้งสำเร็จและพร้อมใช้งานแล้ว

| 11:31 ศ. 26 มี.ค. |          | 🗢 🕬 100% 🚃 🕫 |
|-------------------|----------|--------------|
|                   | VPN      |              |
|                   |          |              |
| Connections       |          | tsuvpn >     |
| VPN               |          |              |
| Status            |          | Connected    |
| IP                |          | 10.7.0.2     |
| Duration          |          | 00:00:11     |
| Sent              |          | 21735        |
| Received          |          | 33200        |
|                   |          |              |
|                   |          |              |
|                   |          |              |
|                   |          |              |
|                   |          |              |
|                   |          |              |
| O VPN             | Settings | About        |

## หมายเหตุเพิ่มเติม ขั้นตอนการติดตั้ง ช่องของการกรองข้อมูล ขั้นตอนที่ 12 พบว่าช่อง Host จะเป็น vpn.tsu.ac.th หรือ https://vpn.tsu.ac.th ก็ได้เหมือนกันไม่แตกต่างกัน

| 11:17 ศ. 26 มี.ค.                |                       |
|----------------------------------|-----------------------|
| Cancel                           | Add/Edit VPN Save     |
|                                  |                       |
| Name                             | tsuvpn                |
| Host                             | https://vpn.tsu.ac.th |
| Port                             | 10443                 |
| User                             | sucheap               |
| SERVER CERTIFICATE               |                       |
| Hide invalid certificate warning | $\bigcirc$            |
| CLIENT CERTIFICATE               |                       |
| Use Certificate                  | $\bigcirc$            |
|                                  |                       |
|                                  |                       |
|                                  |                       |
|                                  |                       |
|                                  |                       |

## ขั้นตอนยกเลิกเชื่อมต่อกับ TSU-VPN

1. หาให้เจอ App Forticlient6.0 อยู่ตรงไหน หาเจอแล้วคลิ๊กได้เลยเพื่อเข้าสู่การยกเลิกเชื่อม vpn

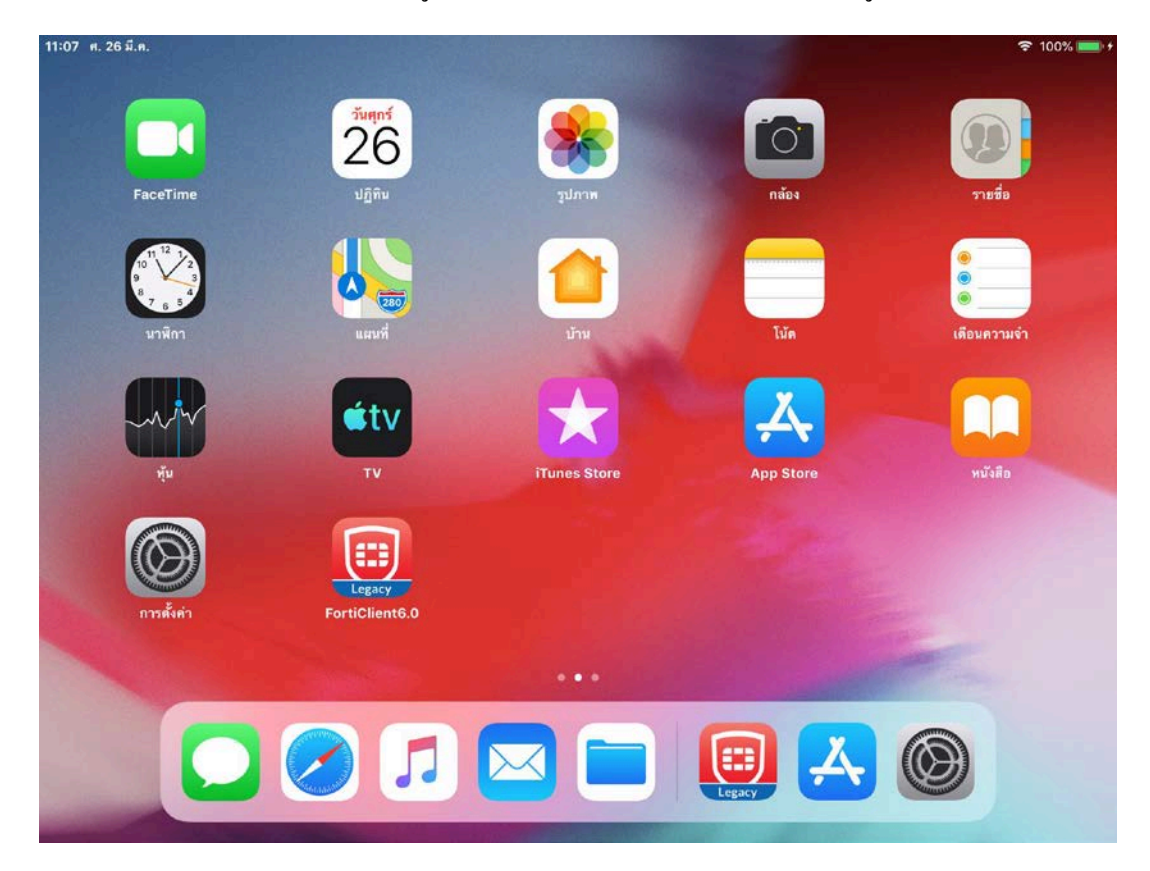

2. เมื่อเจอหน้าจอด้านล่างนี้ ให้คลิ๊กปุ่มสีเขียวให้เป็นสีเทาก็ Disconnected ยกเลิกการเชื่อมต่อได้แล้ว

| 11:31 ศ. 26 มี.ค. |          | 🗢 🕬 100% 💴 🕫 |
|-------------------|----------|--------------|
|                   | VPN      |              |
|                   |          |              |
| Connections       |          | tsuvpn >     |
| VDN               |          |              |
| VPN               |          |              |
| Status            |          | Connected    |
| IP                |          | 10.7.0.2     |
| Duration          |          | 00:00:11     |
| Sent              |          | 21735        |
| Received          |          | 33200        |
|                   |          |              |
|                   |          |              |
|                   |          |              |
|                   |          |              |
|                   |          |              |
|                   |          |              |
| O VPN             | Settings | About        |

#### ขั้นตอนเข้าสู่ระบบเพื่อเชื่อมต่อกับ TSU-VPN

 เมื่อได้ติดตั้ง App Forticlient6.0 ไว้ใน iPhone และกรองข้อมูลต่างๆ ครบถ้วนถูกต้องดีแล้ว หา App ให้เจออยู่ตรงไหน และคลิ๊กได้เลย เพื่อเข้าสู่การเชื่อมต่อ tsuvpn

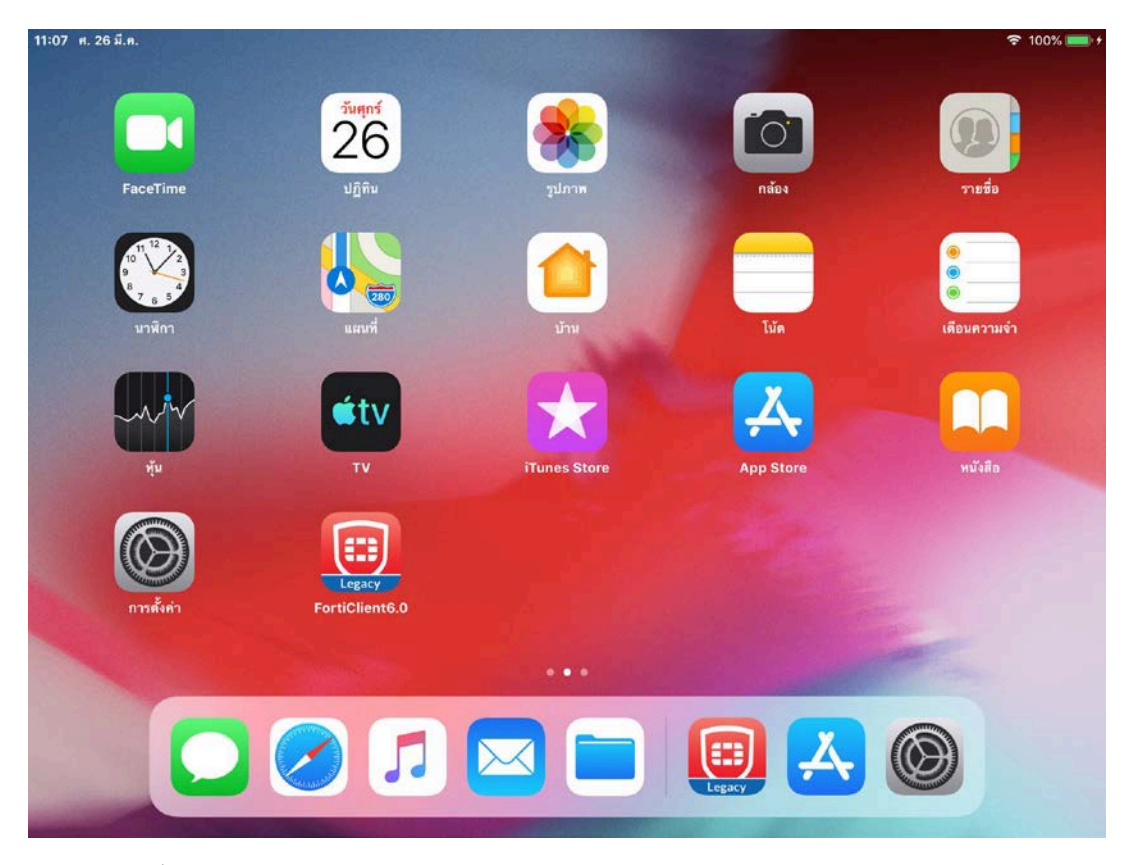

2. หน้าจอนี้เราเริ่มต้นใช้ tsuvpn โดยคลิ๊กปุ่มเปิดที่ช่อง vpn ให้เป็นสีเขียว

| 11:31 ศ. 26 มี.ค. |       |          | 중 100% 🛑 🕫   |
|-------------------|-------|----------|--------------|
|                   |       | VPN      |              |
|                   |       |          |              |
| Connections       |       |          | tsuvpn >     |
| VPN               |       |          | $\bigcirc$   |
| Status            |       |          | Disconnected |
|                   |       |          |              |
|                   |       |          |              |
|                   |       |          |              |
|                   |       |          |              |
|                   |       |          |              |
|                   |       |          |              |
|                   |       |          |              |
|                   |       |          |              |
|                   |       |          |              |
|                   |       |          |              |
|                   | O VPN | Settings | 🗮 About      |

3. เมื่อคลิ๊กปุ่มเปิดที่ช่อง vpn ให้เป็นสีเขียวที่ผ่านมาได้แล้ว ปรากฏหน้าจอภาพด้านล่างนี้ให้คลิ๊ก OK

| 11:30 ศ. 26 มี.ศ. | 1001                                                                                       | 중 100% 👝 + |
|-------------------|--------------------------------------------------------------------------------------------|------------|
|                   | VPN                                                                                        |            |
| Connections       |                                                                                            | tsuvpn >   |
| VPN               |                                                                                            |            |
| Save Password     |                                                                                            | Ø          |
| Status            | Untrusted connection<br>This connection is untrusted. Press<br>OK to continue<br>Cancel OK | Connecting |
| O VPN             | Settings                                                                                   | About      |

 เมื่อคลิ๊กปุ่ม OK ที่ผ่านมาแล้วเจอหน้านี้ ตรงช่อง ...... หรือคำว่า password ให้กรอก password เหมือนของระบบพิสูจน์ตัวตนก่อนใช้งานอินเตอร์เน็ตมหาวิทยาลัยทักษิณ เหมือนของระบบ ทะเบียนนิสิต เมื่อกรอก password เรียบร้อยแล้วให้คลิ๊ก OK

| 11:30 ค. 26 มี.ค. |       |              |            |         | 奈 100%+    |
|-------------------|-------|--------------|------------|---------|------------|
|                   |       | VP           | N          |         |            |
|                   |       |              |            |         |            |
| Connections       |       |              |            |         | tsuvpn >   |
| VPN               |       |              |            |         |            |
| Save Password     |       |              |            |         | 0          |
| Status            |       | Username and | d password |         | Connecting |
|                   |       | sucheap      |            |         |            |
|                   |       | *********    | •          |         |            |
|                   |       | Cancel       | ок         |         |            |
|                   |       |              |            |         |            |
|                   |       |              |            |         |            |
|                   |       |              |            |         |            |
|                   |       |              |            |         |            |
|                   |       |              |            |         |            |
|                   |       |              |            |         |            |
| [                 | 6 VPN | 👶 Set        | tings      | I About |            |

5. เมื่อกลิ๊กปุ่ม OK ที่ผ่านมาแล้วเจอหน้านี้ แสดงว่าท่านพร้อมใช้งาน tsuvpn แล้ว

| 11:31 ศ. 26 มี.ค. |       |            | হ জ্যে 100% 🚃 🕫 |
|-------------------|-------|------------|-----------------|
|                   |       | VPN        |                 |
|                   |       |            |                 |
| Connections       |       |            | tsuvpn >        |
| VPN               |       |            |                 |
|                   |       |            | ~               |
| Status            |       |            | Connected       |
| IP                |       |            | 10.7.0.2        |
| Duration          |       |            | 00:00:11        |
| Sent              |       |            | 21735           |
| Received          |       |            | 33200           |
|                   |       |            |                 |
|                   |       |            |                 |
|                   |       |            |                 |
|                   |       |            |                 |
|                   |       |            |                 |
|                   |       |            |                 |
|                   | O VPN | 👸 Settings | About           |
|                   | ~     |            |                 |